## 学习方式:

一、手机端学习方式:

1. 下载安装:手机应用市场搜索"学习通",查找到图标为的超星学习通 App,下载并 安装。

2. 登陆认证用户:

下载 APP 之后使用手机号注册,注册之后绑定学校单位,若手机号已经注册的可以直接点击右下角的"我"点击"设置"点击"账号管理"下面【单位管理】添加单位。输入单位【西南大学】,输入学号,根据提示操作,初始密码 s654321s,修改了密码的以修改的密码为准,完成之后会出现【绑定成功】即可。注:必须进行实名认证方可看见课程

| 9:52                    | <b>배 주 ■</b> )<br>答服 | 9:52<br><       | # <b>!! ? ■</b> )<br>警服 |
|-------------------------|----------------------|-----------------|-------------------------|
| 登录                      |                      | 注册              |                         |
| 手机号                     | ~                    | +86 🍙 手机号       |                         |
| 密码                      | ₩ 忘记密码?              | 验证码             | 获取验证码                   |
| 我已阅读并同意学习通《隐私政策》和《用户协议》 |                      | 设置密码            | **                      |
|                         | 登录                   | 密码要求8~16位,至少包含数 | 字、字母、符号两种元素             |
| 新用户注册                   | 手机号快提登录              | 下一步             | ÷.                      |

我已阅读并同意学习通《隐私政策》和《用户协议》

3. 课程学习:

手机端登录之后点击首页【我的课程】模块,点击章节,进行学习。

其它登录方式

二、电脑端学习方式:

1. 打开地址 http://swu.fanya.chaoxing.com/portal,点击右上角【登录】按钮。

| <ul> <li>(4) ブ、子</li> <li>(4) ブ、子</li> <li>(4) ブ、子</li> <li>(6) 大@保堂</li> </ul>                                                                                                    | 登录                                                                                                    |
|----------------------------------------------------------------------------------------------------|----------------------------------------------------------------------------------------------------|
| 首页 公告通知 教师发展中心                                                                                                    |                                                                                                    |
| H2 mm                                                                                                    | 新聞公告 mares<br>000の 大子は、(年9年8年8年<br>03 約)、(大学士台)並ん<br>03 約)、(大学士台)並ん<br>03 約)、(大学士台)並ん<br>04 約1、(大学士台)並ん<br>05 約1、(大学士台)<br>05 約1、(大学士台)<br>05 約1、(大学士台)<br>05 約1、(大学士台)<br>05 約1、(大学士台)<br>05 約1、(大学士台)<br>05 約1、(大学士台)<br>05 約1、(大学士台)<br>05 約1、(大学士台)<br>05 約1、(大学士台)<br>05 約1<br>05 約1、(大学士台)<br>05 約1<br>05 約1<br>05<br>05<br>05<br>05<br>05<br>05<br>05<br>05<br>05<br>05 |
| 本校精品课程                                                                                                    |                                                                                                    |
|                                                                                                    | A 194001         R24892         A 12675                                                                                                    |
|                                                                                                    |                                                                                                    |
|                                                                                                    | 客服                                                                                                    |
| 手机号登录 机构账号登录                                                                                                    | 審服                                                                                                    |
| 手机号登录 机构账号登录                                                                                                    | ***<br>•**                                                                                                    |
| 手机号登录 机构账号登录<br>■ 酉★大学                                                                                                    |                                                                                                    |
| 手机号登录       机构账号登录         画本大学          二 西南大学          二 テラ/エラ          ・ デラ/エラ          ・ デラ/エラ          ・ デラ/エラ                                                                                              |                                                                                                    |
| 手机号登录       机构账号登录         画 西南大学       画         画 学号/工号       ※ 忘记密码?         画 密码 ※ 忘记密码?       時輸入有边的四位数字                                                                                                    | 第第                                                                                                    |
| 手机号登录       机构账号登录         ● 西南大学       ●         ● 学号/工号       ●         ● 常弱       ★       多記密码?         ● 常弱       ★       多記密码?         ● 第名       5438 -         ●       日本         ●       日本       5438 - | 使用学习通APP归码整束                                                                                                    |

如果之前绑定过手机号,可选择用手机号登录,如未绑定手机号,选择使用机构账号用 学号登录,初始密码为 s654321s,若使用过平台,为修改后密码。登录账号密码电脑端与 手机端一致。

2. 课程学习:

登录进入之后点击我学的课程,点击章节,进行学习。

技术支持:陈老师,17848627124。

若错过相应的课程时间,可于 11 月 28 日 后点击课程回看进行学习。